## 多元選修選課流程

 可掃右方 QRcode 進入 或由學校首頁上方目錄點選『行政單位』→『教務處』
 →『教務處課表』→輸入密碼「klgshS111」→「教師 課表連結」→點選『申請密碼』

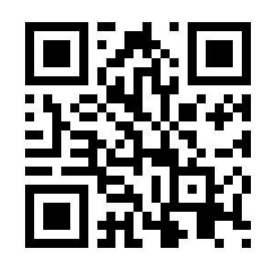

共同密碼請輸入「9501」,並輸入「學號、身分證字號、生日」,填入後按「申請密碼」

|      | 開放 [2019年7月15日上午 12:00] ~ [2019年8月31日:上午 12:00]。       |
|------|--------------------------------------------------------|
| 學期課表 | ddd                                                    |
| 各週課表 | 1.[共同密碼]請參考學校文件。2.輸入[學號]、[身分證字號]、[生日],後按[申請密碼]。        |
| 由請密碼 | 註:輸入數字或英文務 <u>必為半形。申請</u> 完畢按[登出]避免他人誤用。<br>任同 家雄 9501 |
| 修改密碼 | 學                                                      |
| 鎖住密碼 | 身分證字號 A123456789                                       |
| 繁星選填 | 生 日 92 ▼ 年 01 ▼ 月 01 ▼ 日                               |
| 可填缺額 |                                                        |
| 推薦原則 | 申請密碼 登出                                                |

| 開放 [2019年7月15日上午 12:00] ~ [2019年8月31日:上午 12:00]。                                                                                                    |
|----------------------------------------------------------------------------------------------------|
| 學期課表<br>ddd<br>各週課表<br>1.[共同密碼]請參考學校文件。2.輸入[學號]、[身分證字號]、[生日],後按[申請密碼]。                                                                                                    |
| 申請密碼<br>作同 密碼 9501                                                                                                    |
| <ul> <li>繁星選辑</li> <li>生</li> <li>日</li> <li>92</li> <li>4</li> <li>年</li> <li>6173]</li> <li>更</li> <li>新密碼: [6173]</li> <li>(5173)</li> <li>(5173)</li></ul> |
| ☞测工標 ◇ 法務以記下容碼,選擇時會用到哦!                                                                                                    |

點選『多元選課』,依據上一步申請之密碼及個人身分證字號進行選課作業

| 展末102 開放 [2019年7月15日上午 12:00] ~<br>1.選填前須先[申請密碼]        |     | [2019年8月31日:上午 12:00]。共密9501          |             |
|---------------------------------------------------------|-----|---------------------------------------|-------------|
| 參助課表 1. 輸入帳號和密碼 後按[登入]。2 按[更新亂]                         | 魡   | <ul> <li>3. 點選志願和志願卡</li> </ul>       |             |
| 4.[更新亂數]至多10-次,以戰後一-次為分數依<br>申請深碼 6. 這完整,以臺里, 門防衛人誠改主屬。 | 販,フ | K者優先。3.制志願:點則志願和志願卡                   |             |
| 修改密碼<br>鼻心漆 A123456789 索種                               |     | · · · · · · · · · · · · · · · · · · · |             |
| 実験上限:9級股:- 未登入成的                                        |     | HV HU 1                               |             |
| 繁星選續<br>可接触網<br>科群:A-亂數:085119-次數:4 上傳成                 | 助   | : 刪除第9志斷                              |             |
| <u>北京原目</u> 更新亂數 [1]                                    |     |                                       |             |
| 選載流程 2                                                  |     | 大 簡 卡                                 | 1           |
| 官方網站 A01#空間的奥秘                                          | 1   | -                                     | <b>i←</b> 4 |
| 3%(TF 8)\$ 93 A02#科普朗情識程                                | 12  |                                       |             |
| 大學申請 A03#探索生物與物理 3                                      | 2   | -                                     | -           |
| 操作說明 A05#手欄APP程式設計                                      | 3   |                                       | -           |
| A06#表演創作                                                | 4   | •                                     |             |
| 官方網站 A07#有效英文宫仰                                         | 5   |                                       |             |
| 操作說明 A08#基本設計                                           | 6   | · · · · · · · · · · · · · · · · · · · |             |
| ●考虑績<br>A10#握须與小物製作                                     | 7   | · ·                                   | ]           |
| 多元選課 翹志順 ← 5                                            | 8   |                                       | ]           |
| 操作說明                                                    | 9   |                                       | 1           |
| 教師畫詢                                                    | 10  |                                       | 1           |
|                                                         | 11  |                                       | 1           |
| •                                                       | 10  |                                       | 1           |
|                                                         |     |                                       |             |

1.填入身份證及密碼,登入。

- 2. 更新亂數 至多 10 次,以最後一次為分發依據。當同一門課報名人數大於限制人 數時,數字大者優先錄取。
- 3.個人志願先點選上圖(3)課程名稱,再點選上圖(4)志願卡第一格,填第二志願仍先 點選上圖(3)課程名稱,再點選上圖(4)志願卡第二格,依序填滿 21 個志願。
- 4.若志願序不對,請先點選【刪志願】,再點選志願卡中的課程。
- 5.【注意】完整填完應如下圖【正確】志願卡,依序是填滿的
- 6.填寫完成後按【登出】(若沒填好可能會造成選課錯誤喔!!!!)

|                             |    | 志願卡           |     |
|-----------------------------|----|---------------|-----|
| A01#空間的奥秘 ▲                 | 1  | A03-探索生物與物理   |     |
| A02#科普國資課程<br>A03#探索生物與物理   | 2  | A02-科普閱讀課程    |     |
| A04#遊戲與ME                   | 3  | A01-空間的興秘     |     |
| A05#手機APP程式設計               | 4  | A05-手機APP程式設計 |     |
| A07#有效英文寫作                  | 5  | A06-表演創作      |     |
| A08#基本設計                    | 6  | A07-有效英文寫作    |     |
| A09#生活中的飲食文學<br>A10#縫紅與小物製作 | 7  | A08-基本設計      |     |
| 刪志願                         | 8  | A10-縫紉與小物製作   |     |
|                             | 9  | A09-生活中的飲食文學  |     |
|                             | 10 | ) A04-遊戲與ME   | _   |
|                             | 11 | -             | 【正確 |
|                             |    | 志願卡           |     |
| A01#空間的奥秘                   | 1  | A04-遊戲與ME     | 1   |
| A02#科普閱讀課程<br>A03#探索先物的物理   |    | A02-科普閱讀課程    | 1   |
| A04#遊戲與ME                   | 3  | A01-空間的奧秘     | 1   |
| A05#手機APP程式設計               |    | -             | 1   |
| A00#农演剧作<br>A07#有效英文寫作      | 5  |               | 1   |
| A08#基本設計                    | 6  | A07-有效英文寫作    | 1   |
| A09#生活中的飲食文學<br>A10#終知師小物製作 | 7  |               | 1   |
| 刪志願                         | 8  | -             | 1   |
|                             | 9  | A09-生活中的飲食文學  | 1   |
|                             | 1( | -             | 【供品 |
|                             |    |               |     |

錯誤】